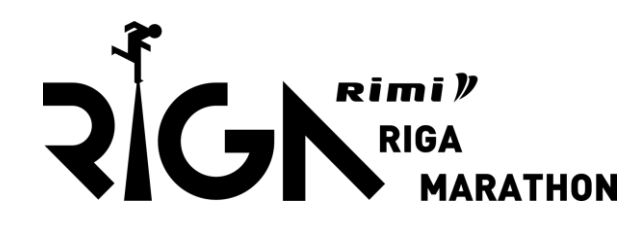

### Reģistrācijas process

Soli pa solim

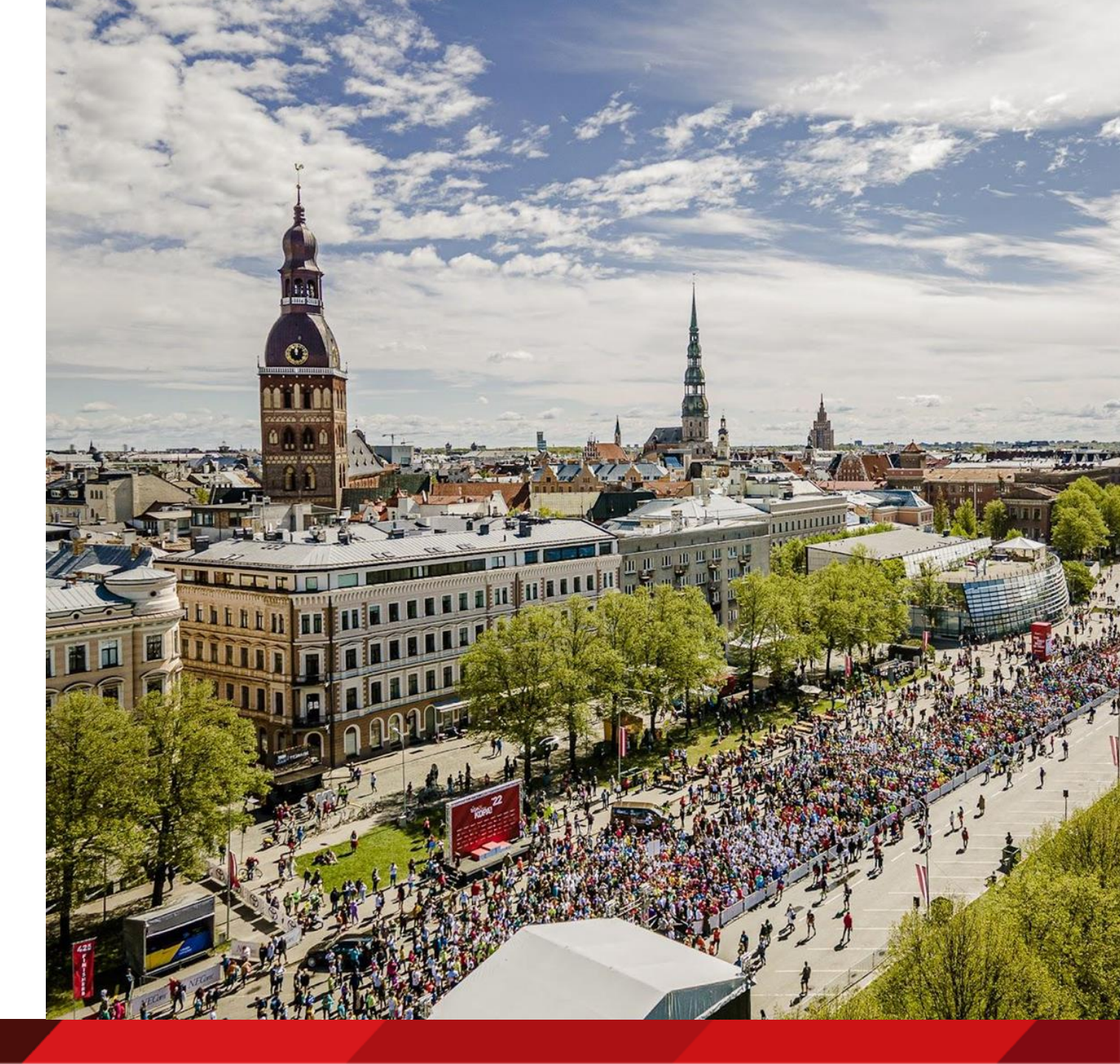

## **Solis nr. 1** Profila izveide

Lai pieteiktu savu dalību maratonam, ir nepieciešams izveidot savu profilu.

Ja profils ir jau no iepriekšējiem gadiem, to var droši turpināt izmantot un izlaist šo soli.

https://rimirigamarathon.com/lv/registracija/

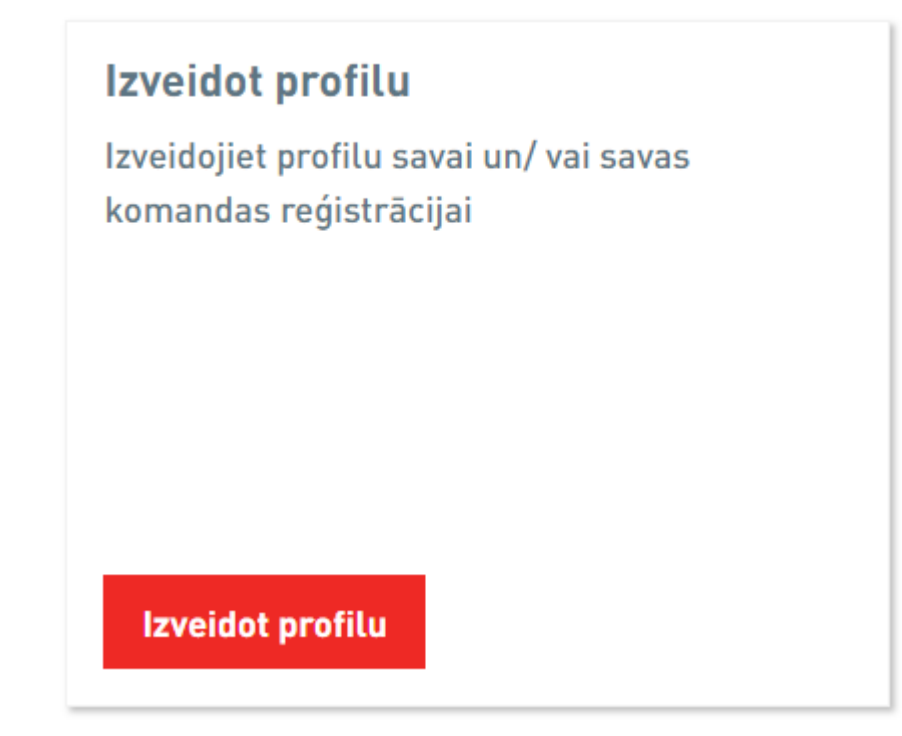

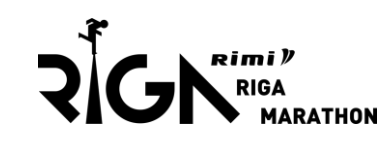

Reģistrācija skrējienam

Profila izveide negarantē dalību skrējienā, tāpēc nepieciešams sevi reģistrēt savai izvēlētajai distancei.

Lai to izdarītu, jāspiež poga «Jauns dalībnieks».

### Rimi Rīgas maratons

#### Profilā reģistrēto dalībnieku saraksts

| Reģistrētie dalībnie     | eki       |         |                |                   |       |
|--------------------------|-----------|---------|----------------|-------------------|-------|
| Uzvārds, Vārds           | Distance  | Dzimums | Dzimšanas gads | Maksājuma statuss | Labot |
| Profilā nav reģistrētu d | alībnieku |         |                |                   |       |
|                          | <b>`</b>  |         |                |                   |       |
| Jauns dalībnieks         |           |         |                |                   |       |

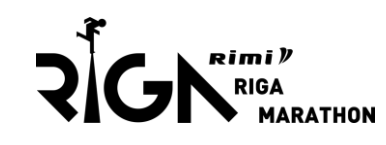

# **Solis nr. 3** Reģistrācijas dati

Aizpilda visus nepieciešamos laukus, norādot korektu informāciju.

Komandas nosaukumam ir jābūt **identiskam** visiem komandas dalībniekiem.

E-pasta lauks ir īpaši svarīgs, jo pēc tam uz to tiks sūtīts reģistrācijas apstiprinājuma e-pasts.

#### Dalībnieka dati

| Dzimums *           | Sieviete (♀)      | Vīrietis (්) |  |
|---------------------|-------------------|--------------|--|
| Vārds *             |                   |              |  |
| Uzvārds *           |                   |              |  |
| Valsts *            | Latvija           | Ŧ            |  |
| Dzimšanas diena *   | v                 | ▼ ▼          |  |
| Distance *          | lūdzu izvēlieties |              |  |
| Komanda             |                   |              |  |
| Rezidences valsts * | Latvija           | Ŧ            |  |
| Telefons *          | +371 1234567      | 0            |  |
| E-pasts *           |                   |              |  |
|                     | Atpakaļ Tālāk     |              |  |

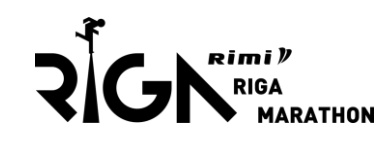

### Papildu iespējas

Ja vēlaties, ka starta numuri tiek piegādāti birojā, jāveic atzīme «Komandu numuru piegāde birojā».

Ja nevēlaties, tad katram individuāli būs jāsaņem starta numurs EXPO, neveicot nekādu atzīmi.

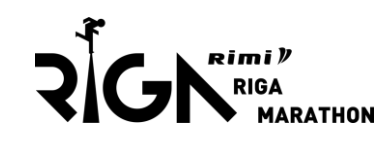

#### Papildus iespējas

Pievienojiet savai reģistrācijai vēlamās papildus iespējas:

| <ul> <li>Oficiālais krekls</li> </ul>               |                                     | ( 34,99 EUR ) |
|-----------------------------------------------------|-------------------------------------|---------------|
|                                                     | Izmērs                              |               |
|                                                     | Izvēlieties izmēru                  | τ.            |
| Mantu glabātava BEZ MAKSAS                          |                                     |               |
|                                                     |                                     |               |
| Ziedojums                                           |                                     |               |
|                                                     | Lūdzu, izvēlieties                  | •             |
| Maratona nelaimes gadījumu apdrošināšana BEZ MAKSAS |                                     |               |
|                                                     | Apstiprini savu piekrišanu saziņai: | Ŧ             |
| <ul> <li>Komandu numuru piegāde birojā</li> </ul>   |                                     |               |
|                                                     |                                     |               |
|                                                     | Ludzu, izvetieties                  | *             |
| DPD piegādes vieta Latvijā                          |                                     | ( 5,00 EUR )  |
|                                                     |                                     |               |
|                                                     | Lūdzu, izvēlieties                  | 7             |

### Kods

Neko neievada un spiež pogu «Tālāk».

### Rimi Rīgas maratons

| a jums ir reģistrācijas kods, ierakstie  | t to šeit. |   |
|------------------------------------------|------------|---|
| Reģistrācijas kods                       |            | 0 |
| ariet izmantot tikai vienu reģistrācija: | s kodu.    |   |

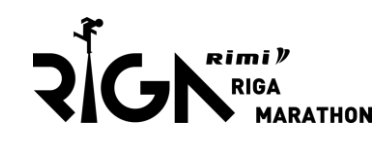

Datu saglabāšana

Apstiprina iepazīšanos ar pasākuma nolikumu, privātuma politiku.

Pieteikšanās jaunumiem pēc izvēles.

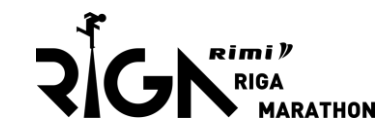

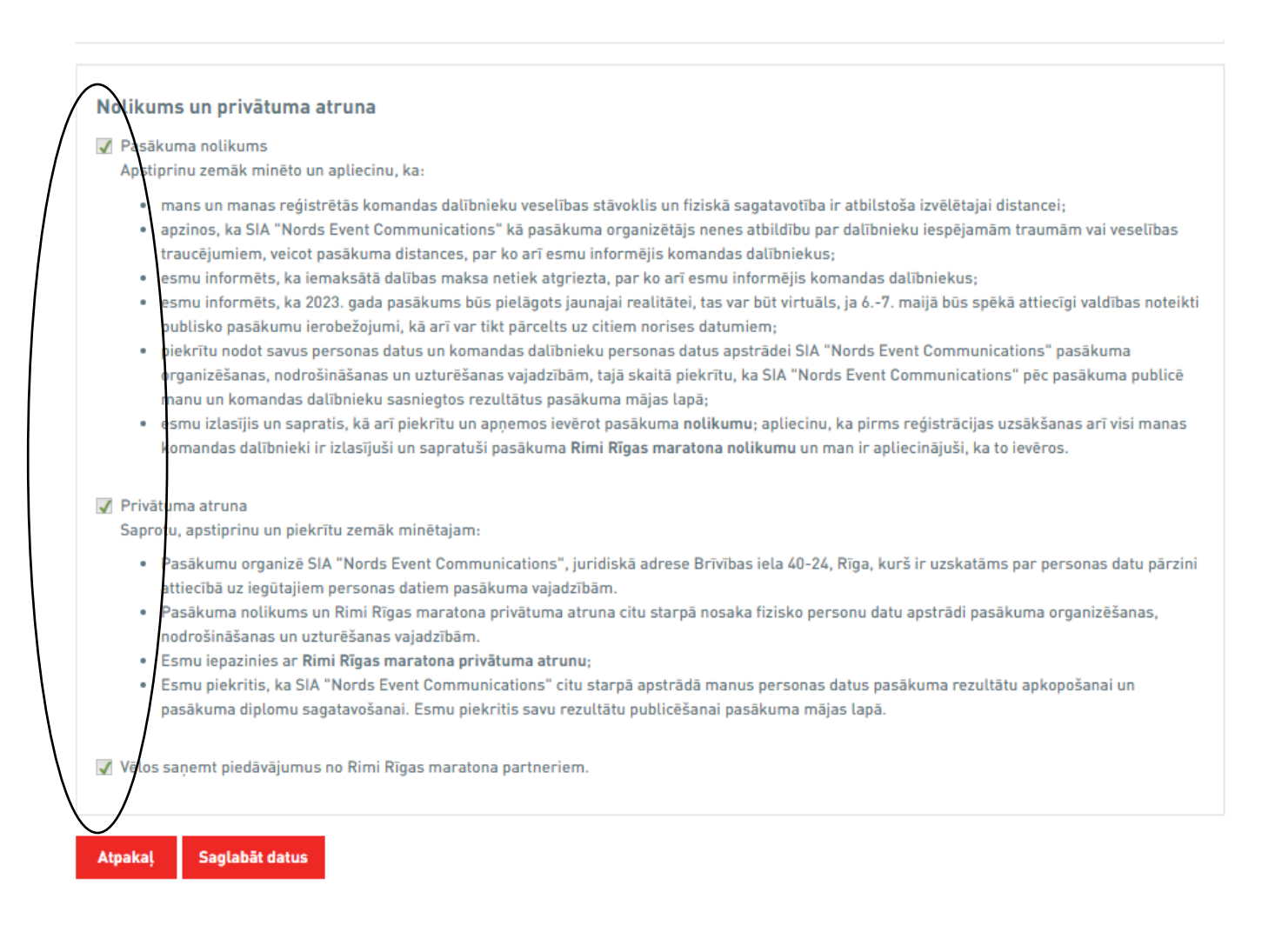

Citu dalībnieku reģistrācija vai reģistrācijas noslēgums

Spiežot «Jauns dalībnieks» varēsiet ievadīt vēl dalībniekus. Tiklīdz visi ir ievadīti, spiež pogu «Reģistrēt/Maksāt».

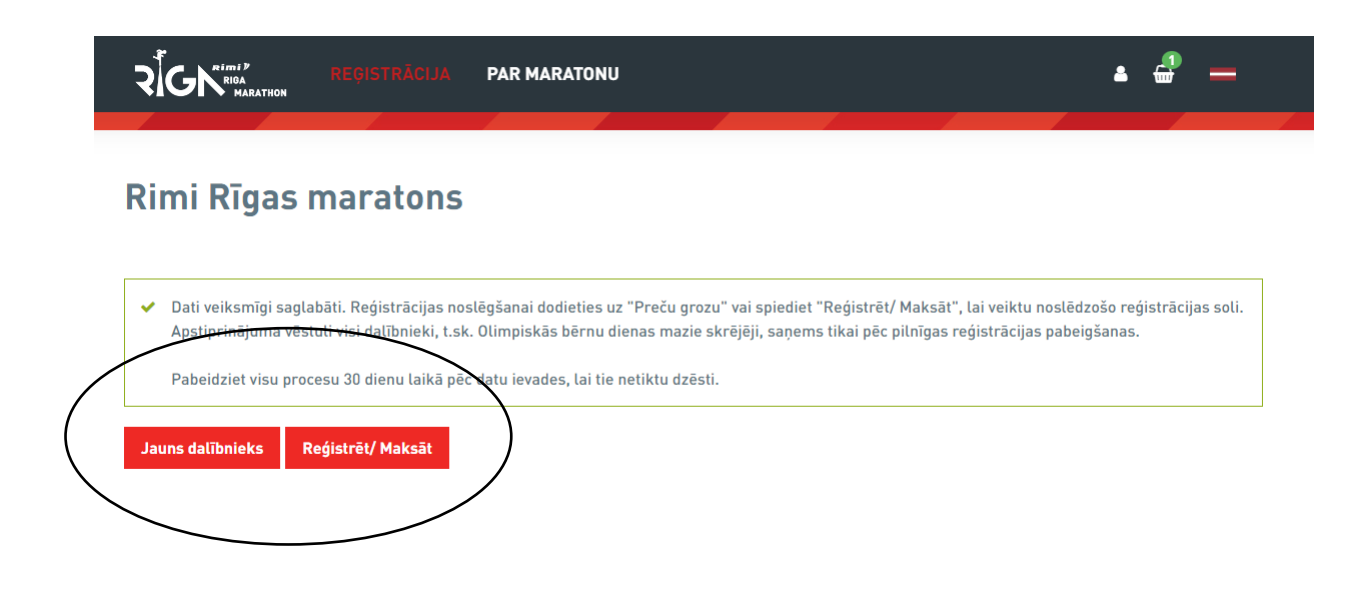

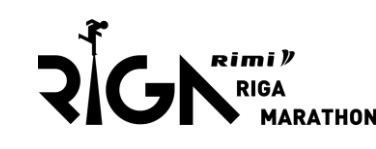

## **Solis nr. 8** Maksājuma metode

Izvēlas «Rēķins» un ievada uzņēmuma rekvizītus un spiež pogu «Maksāt».

| ) Rēķi            | ins Maksa par ēķina sag                                   | atavošanu 4,84 eur.                                             |                                                |                                  |               |
|-------------------|-----------------------------------------------------------|-----------------------------------------------------------------|------------------------------------------------|----------------------------------|---------------|
| Mak               | sājumu karte 🛛 🗤 🔟                                        |                                                                 |                                                |                                  |               |
| Maksāj<br>parādīs | juma kartes datu ievadei ti<br>sies bankas atskaitē kā ma | ksiet pārvirzīti uz bankas lapu<br>Iksājuma saņēmējs par veikto | u drošā vidē. Reģistrēšanos<br>o reģistrāciju. | pasākumam nodrošina "est mika:ti | ming AB", kas |
|                   |                                                           |                                                                 |                                                |                                  |               |

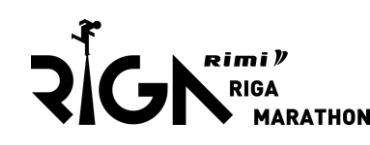

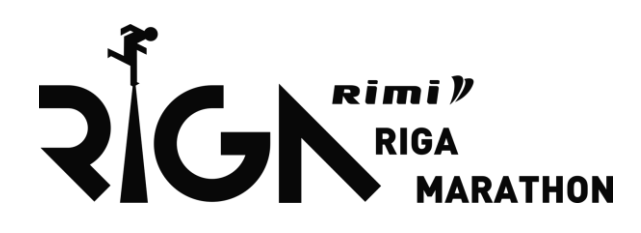

# Jautājumu gadījumā rakstīt uz <u>marathon@necom.lv</u>

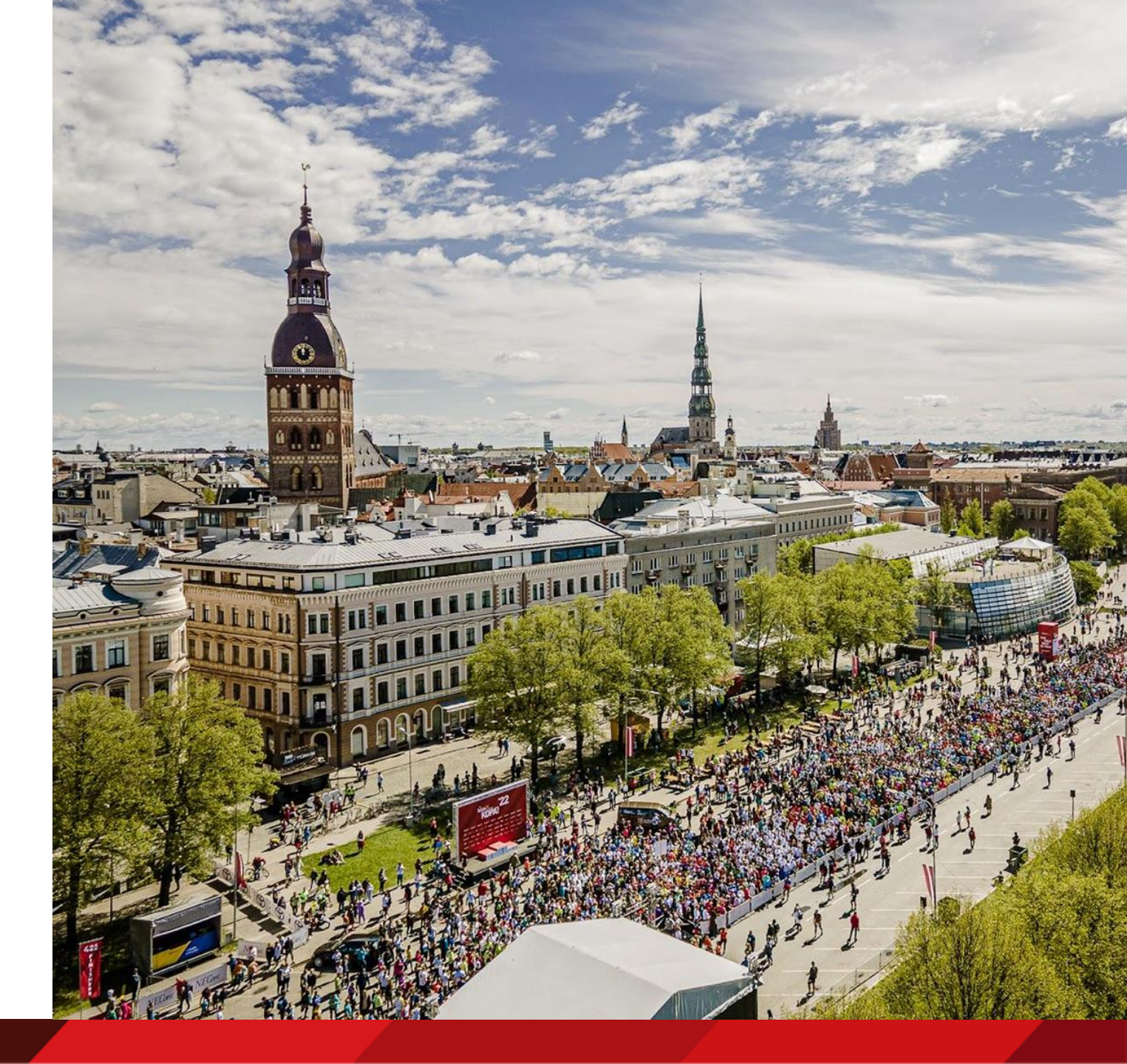